# OPAC からの学外文献 【現物】借用申込手順

~ILLを申し込む前に次の2つのことを確認してください~

①学内に所蔵がないこと

②図書館システムに利用者登録済であること

・申込は図書のみです

・お問い合わせは、図書館相互貸借係(内線 2129)までご連絡ください ※矢巾キャンパス・附属病院からのお問い合わせは #2129

## ① 学外文献依頼(現物)を選択

| 岩手医科大学附属図書<br>Iwate Medical University Librar | <b>書館</b><br>ry                                                                                                    | 日本語   <u>English</u><br>小 中 大                                                                                                    |
|-----------------------------------------------|----------------------------------------------------------------------------------------------------|----------------------------------------------------------------------------------------------------|
| ОРАС ТОР                                      | データベース                                                                                                    |                                                                                                    |
| MENU                                          | 蔵書検索 他大学検索 リポジトリ SFX NDL 県内図                                                                                                    | 書館橫断検索                                                                                                    |
| - 蔵書検索<br>- よくある質問<br>- お問合わせ<br>▶ お知らせ       | 商易検索 詳細検索 □ タグを含む                                                                                                    | ?                                                                                                    |
| ・指定図書<br>・ <u>新着案内</u><br>・ <u>貸出ランキング</u>    | 利用状況の確認<br>ログイン後、利用状況を確認することができます。                                                                                                    | •         •         •         •         •         •         •         •         •         •         •         •         •         •         •         •         •         •         •         •         •         •         •         •         •         •         •         •         •         •         •         •         •         •         •         •         •         •         •         •         •         •         •         •         •         •         •         •         •         •         •         •         •         •         •         •         •         •         •         •         •         •         •         •         •         •         •         •         •         •         •         •         •         •         •         •         •         •         •         •         •         •         •         •         •         •         •         •         •         •         •         •         •         •         •         •         •         •         •         •         •         •         •         •         •         •         • |
| 利用者サービス(学内限定)<br>利用状況の確認                      | 📔 図書館からのお知らせ                                                                                                    | ● 開館カレンダー                                                                                                    |
| 学 <u>外文献体頼(複</u> 写)                           | 最新 5件 🔽 RSS                                                                                                    | 今日 <u>明日</u>                                                                                                    |
| 学外文献依頼(現物)<br>ブックマーク                          | 2019/9/5以降OPACヘアクセスできない場合         09/03 10:30           OPAC新機能のお知らせ         06/13 16:05           OPACの携帯用サイトについて         03/20 12:09 | 2020年03月02日(月)<br>内丸<br>矢巾<br>カレンダー                                                                                                    |
| 検索履歴                                          | <u> 電子ブック「沢内村奮戦記」のご案内</u> 05/30 10:49                                                                                                  |                                                                                                    |
| タグ履歴                                          | <u>もっと見る</u>                                                                                                    |                                                                                                    |

 ② 学術ネットワーク用の ID とパスワードを入力する ※電子カルテ用の ID・パスワードとは異なります

| 利用者認証                                       |
|---------------------------------------------|
| 利用者IDおよびパスワードを入力してください                      |
| 利用者ID<br>パスワード                              |
| ログイン 戻る                                     |
| 岩手医科大学附属図書館                                 |
| Copyright (C) 富士通 2012- All Right Reserved. |

「別ウィンドウで画面を開きます。よろしいですか?」と表示されたら 「OK」をクリック

| ОРАС ТОР                                                            | データベース                             |
|---------------------------------------------------------------------|------------------------------------|
|                                                                     | 蔵書検索 他大学検索 リボジトリ SFX NDL 県内図書館横断検索 |
| <ul> <li>蔵書検索</li> <li>よくある質問</li> <li>**<sup>四</sup>合わせ</li> </ul> | 商易検索 詳細検索 □ タグを含む                  |
| ⇒お知らせ                                                               | 別ウィンドウで画面を開きます。よろしいですか?            |
| <ul> <li>指定図書</li> <li>・<u>新着案内</u></li> <li>・貸出ランキング</li> </ul>    | OK キャンセル<br>B知らせ                   |
| 利用者サービス(学内限定)                                                       | 図書館からの通知はありません。<br>借りている資料 0冊      |
| 利用状況の確認                                                             | 延滞資料はありません。                        |
| 学外文献依頼(複写)                                                          | - 予約をしている資料 0件<br>予約期の各料けありません。    |

# ※新規タブで下の画面が表示される

③ 「次へ」を押す

| 学夕                          | <b>卜文献依頼(現物)</b>                  |  |  |
|-----------------------------|-----------------------------------|--|--|
| 資                           | 料の貸借を依頼することができます。 😮               |  |  |
|                             | 依頼条件選択 ▶ 依頼情報入力 ▶ 依頼內容確認 ▶ 依頼完了通知 |  |  |
|                             |                                   |  |  |
| 化                           | 这一个资源条件選択                         |  |  |
| 以下の条件を設定の上、「次へ」ボタンを押してください。 |                                   |  |  |
| (                           | ◎ 依頼対象となる資料の種別を選択してください。          |  |  |
|                             | ● 図書                              |  |  |
|                             |                                   |  |  |
|                             | 次 へ                               |  |  |

④-1 必要事項を入力する

赤字項目は、必須なので必ず入力する

④-2入力が完了したら「申込」ボタンを押す
 この段階では、申し込みは完了していません
 ※「速達」を選択した場合、受取希望日は必須入力です

学外文献依頼(現物)

資料の貸借を依頼することができます。 김

依頼条件選択 ▶ 依頼情報入力 ▶ 依頼内容確認 ▶ 依頼完了通知

依頼情報入力

以下の情報を入力し、「申込」ボタンを押してください。

\*は必須項目です。

1. 以下の資料情報を入力(確認)してください。

| * 書名      | : 学名論:学名の研究とその作り方 |                 |
|-----------|-------------------|-----------------|
| 巻号        | <del>1</del> :    | ISBN :          |
| * 著者      | : 平嶋義宏            | * 出版者 : 康海大学出版会 |
| * 出版年(西暦) | : 2012            |                 |
| * 書誌典拠    | : CiNii Books     |                 |
|           | ※入力例:PubMed、医中誌など |                 |

2. 以下の依頼者情報を入力(確認)してください。

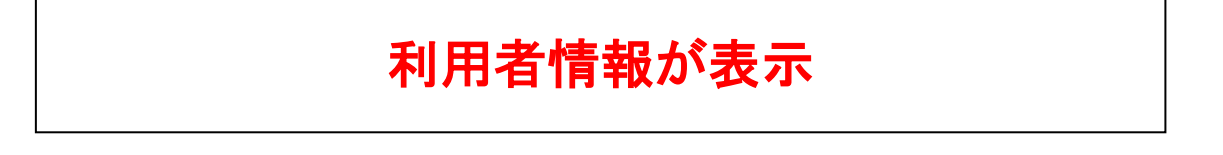

3. 以下の依頼情報を入力(確認)してください。

| 資料種別: 図書          | サービス種別:貸借                                                                                                    |
|-------------------|----------------------------------------------------------------------------------------------------|
| 送付方法: 普通 🗸        |                                                                                                    |
| 受取希望日:            |                                                                                                    |
| ※ 法達希望の場合に        | は、必ず受取希望日を入力して下さい(例:20100401)                                                                                                    |
| 受取希望館: 内丸図書館 🗸    |                                                                                                    |
| 入手範囲・ 🖲 国内のみ      | 受取希望館を選択してくたさい     ホキ団を第一日の目的である。     ホームの目的である。     ホームの目的である。      ホームの目的である。     ホームの目的である。     ホームの目的である。     ホームの目的である。     ホームの目的である。     ・・・・・・・・・・・・・・・・・・・・・・・・・・・・・・・・・ |
|                   | • 冈丸凶害館                                                                                                    |
|                   | • 天印図書館                                                                                                    |
| 4. 以下の支払方法を入力(確認) | ってください。                                                                                                    |
|                   |                                                                                                    |
| 支払区分: □ 講座研究費 ∨   | 支払区分を選択してください                                                                                                    |
| 6                 | • 私費                                                                                                    |
|                   | •研究費(講座研究費、特別研究費、研究助成費)                                                                                                    |
|                   | <ul> <li>その他(通信欄へご記入ください)</li> </ul>                                                                                                    |
| 5. 通信欄            |                                                                                                    |
|                   |                                                                                                    |
| 備考:               |                                                                                                    |
|                   |                                                                                                    |
|                   | ▲ このページのTOPへ                                                                                                    |
|                   |                                                                                                    |
|                   |                                                                                                    |
| 申込                | 条件選択に戻る                                                                                                    |
|                   |                                                                                                    |
| (                 |                                                                                                    |
|                   | い谷唯祕画画へリンソします。                                                                                                    |
|                   | この技術では中し込みは木元」です。                                                                                                    |

⑤ 入力した内容に間違いがないか確認をする【間違いがない時】

「決定」ボタンを押す→申込完了(図書館へデータが転送されました)

## 【間違いがあり修正したい時】

# 「入力画面に戻る」ボタンを押す→④の画面に戻るので修正をする ④からの手順で⑤まで進む

## 依頼内容確認

以下の内容でILL依頼を行います。

内容を確認し、よろしければ決定ボタンを押してください。

#### 🔘 資料情報

書名:学名論:学名の研究とその作り方
 巻号: ISBN:
 著者:平嶋義宏 出版者:東海大学出版会
 出版年(西暦):2012
 書誌典拠: CiNii Books

## 利用者情報が表示

#### 🔾 依頼情報

資料種別:図書 送付方法:普通 受取希望日: 受取希望館:内丸図書館 入手範囲:国内のみ サービス種別:貸借

申込日:2020/3/17

#### 🔘 支払方法

支払区分:講座研究費

#### ○ 通信欄

備考:

|    |         | ▲ このページのTOPへ |
|----|---------|--------------|
|    |         |              |
| 決定 | 入力画面に戻る | 条件選択に戻る      |

## ⑥ 「終了する」ボタンを押して終了

# \* 複数の依頼をしたい時は、「続けて依頼する」ボタンを押す →④の画面からスタートする

依頼完了通知

以下の内容で受け付けました。

ILL依頼番号: IL119074

#### ○ 資料情報

雪名:学名論:学名の研究とその作り方 巻号: 著者:平嶋義宏

ISBN: 出版者:東海大学出版会

出版年(西曆):2012 書誌典拠:CiNii Books

利用者情報が表示

#### ◯ 依頼情報

資料種別:図書
 送付方法:普通
 受取希望日:
 受取希望館:内丸図書館
 入手範囲:国内のみ

サービス種別:貸借

申込日:2020/3/17

#### ○ 支払方法

支払区分:講座研究費

○ 通信欄

備考:

▲ このページのTOPへ

| このまま終了する場合には、  | 「終了する」ボタンを打 | 押してく | ださい          | 5 |
|----------------|-------------|------|--------------|---|
| 別巻号の書誌を続けて依頼する | 5場合には、「続けてく | 依頼する | 」ボタンを押してくださ( |   |
|                | 終了する        |      | 続けて依頼する      |   |